## **Email Instructions**

# To Change Your Active Directory (AD) Account Password (this account is used for email, Sharepoint, and REEForms)

• Open a web browser and go to the following URL: <u>https://secure.arsnet.usda.gov/ChangeMyPassword.aspx</u>

#### Addressbooks

- Exchange's Global Address List (Can't modify)
- User's Personal Contacts (Can modify)
- Groups/Distribution Lists
  - **ARS-NPA-5436-ALL** (All Employees here at the lab)
  - **ARS-NPA-5436-ALL-FEDS** (All Fed employees here at the lab)
  - ARS-NPA-5436-ALL-STATE (All State employees here at the lab)
  - o All other lists that start with ARS-NPA-5436

#### Archive

- Outlook's Auto-Archiver will prompt you to run every 14 days. If you say yes, it will move anything older than 6 months from your Online Mailbox into your Offline Archive.
  - Both are accessible when using the Outlook client on your desktop, but only your Online Mailbox is accessible when using Outlook Webaccess

### Checking Email Remotely Using Outlook Webaccess (OWA)

(Temporary employees will use this method for email)

- Open any web browser. (FYI: IE is more versatile when using OWA)
- Type in https://mail.ars.usda.gov as the URL
- Press <ENTER>
- Login using your AD account information (arsnet\first.last)